## 【GPSスポット】 スタンプ獲得の流れ ~LINE de!!しらおいスタンプラリー2023~

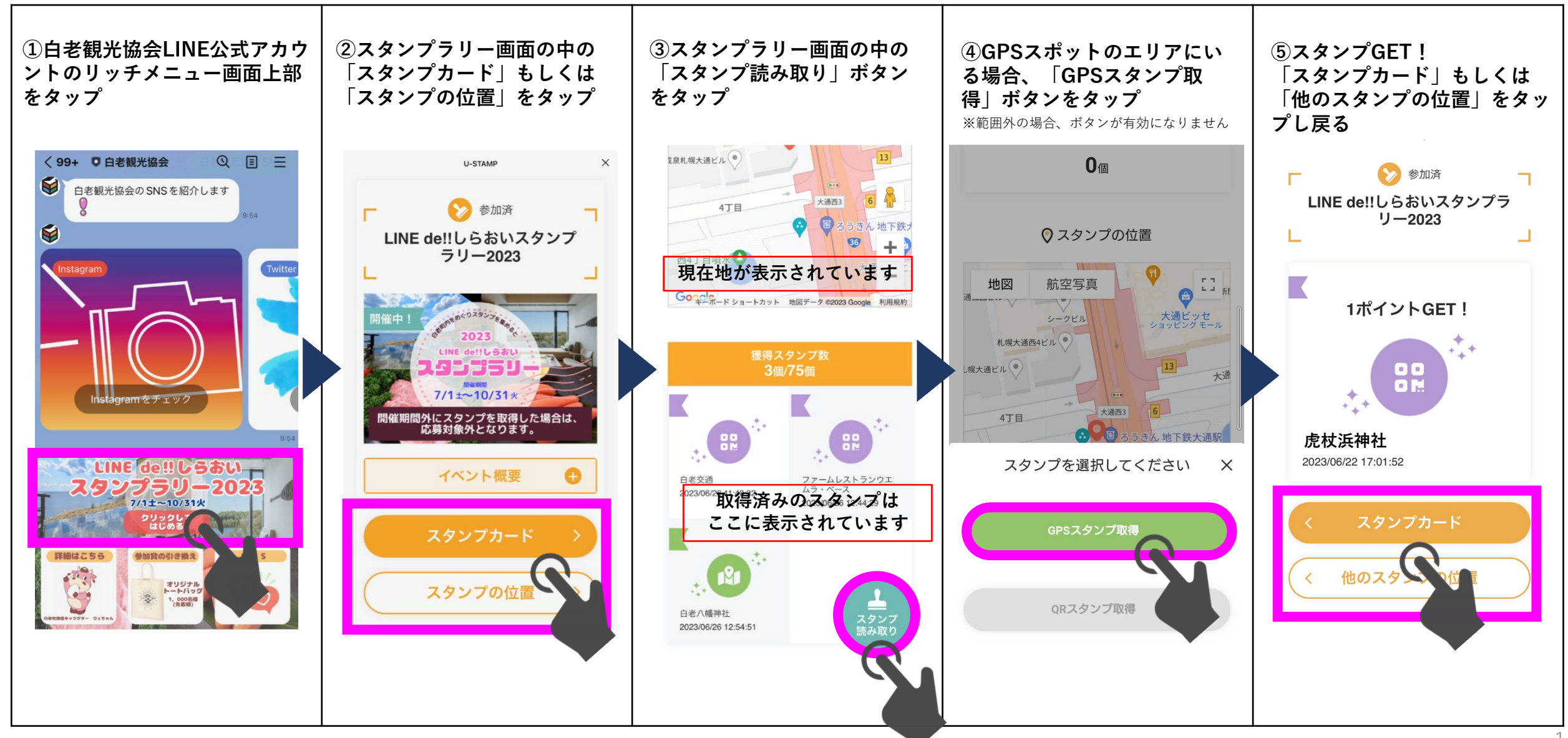